# 【別紙 2】2024 年 7 月新機能·仕様変更内容資料(仕様変更)

各機能の項番は、「2024 年 7 月新機能・ご要望対応による仕様変更について」(以下、一覧資料)に記載の番号です。 なお、軽微な改修など、当資料に記載のない機能については、一覧資料の記載をご覧ください。

Book。インタラクテ

※ 掲載の画面イメージは開発中のものです。実際の画面と異なる場合がありますが、ご了承ください。

※ 7月中旬予定のシステムメンテナンス後に、当資料に記載の内容でご利用いただけるようになります。

#### II-1. Book インタラクティブ全体の画面レイアウト変更について

ワイド画面への対応、一覧などの項目表示幅の拡張や「カート」ボタンの操作性の向上などを目的とし、レイアウト変更・デザイン変更を行います。下図は、書店サイトのサンプルとなります。

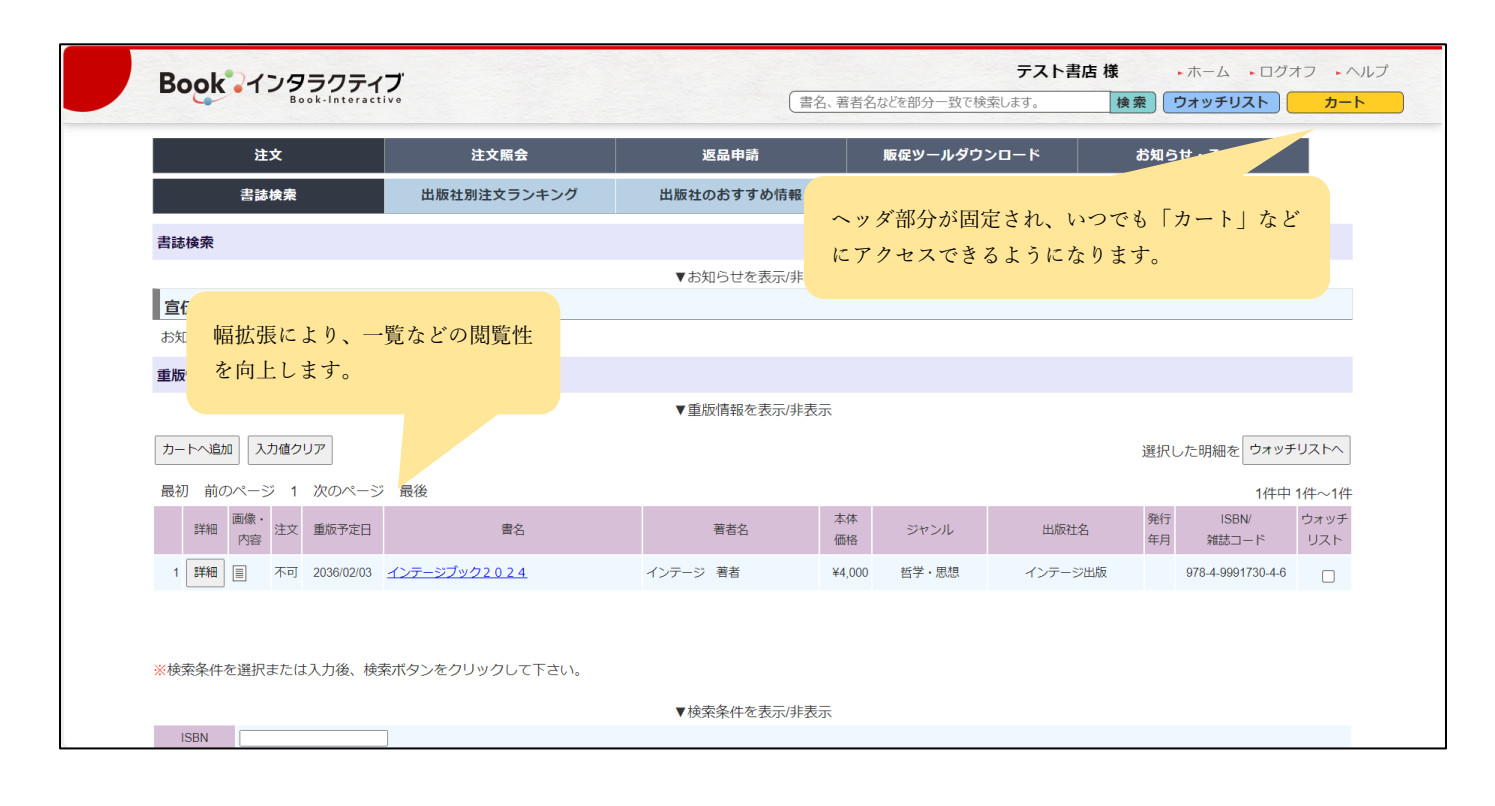

# Book 1299777

| Book インタラクティブ                                                     | テスト書店 様                        | ・ホーム ・ログオフ ・  |
|-------------------------------------------------------------------|--------------------------------|---------------|
| Book-Interactive                                                  | 書名、著者名などを部分一致で検索します。           | i索 ウォッチリスト カー |
| ISBN                                                              |                                |               |
| 雑誌コード                                                             |                                |               |
| 書名                                                                |                                |               |
| 著者名                                                               |                                |               |
| 出版社 入力した文字(部分一致)で、出版社リストを絞ります 選択                                  |                                |               |
| 発行元                                                               |                                |               |
| 発行年月 🔤 ~ 🔛                                                        |                                |               |
| ジャンル 全件                                                           |                                |               |
| 近刊 含む 🗸                                                           |                                |               |
| 内容紹介                                                              |                                |               |
| 並び順発行年月                                                           |                                |               |
| 検索クリア                                                             |                                |               |
|                                                                   | 「TOP に戻る                       | アイコンを追加       |
| ※出版社名、ジャンル、ISBN、雑誌コード、おすすめ、発行年月、書名、著者名のいずれか1つを入力すれば               | 検索出来ます。                        |               |
| ※雑誌コードは4~7桁入力して下さい。前方一致で検索します。<br>※書ター 薄まタけ薄字・カナのどちらでも検索出来ます。     |                                |               |
| ※言名、音音石は決手・ガブのこうらてい味和中なす。<br>※検索結果が1000件を超えた場合は、条件を増やして再度検索して下さい。 |                                |               |
| ※該当する書誌が見つからない場合は、条件を減らして再度検索して下さい。                               |                                |               |
|                                                                   |                                |               |
|                                                                   |                                |               |
| intago                                                            |                                |               |
| IIICCISE 株式会社インテージテクノスフィア Copyright © INTAGE TECHNOSPH            | IERE Inc. All Rights Reserved. |               |

#### Ⅱ-2. 出庫ステータスの追加について

出庫ステータスに、以下の区分を追加します。

- 11 : 一部出庫残出庫無
- 12 : 一部出庫残出庫待
- 13 : 一部出庫残重版後

下図は「受注明細修正」での表示イメージですが、Web サイトでの設定の他、出庫データファイルのステータスに 設定いただくことで書店に「一部出庫」である旨をお伝えいただけるようになります。

| 受注明細修正(出                                                | 受注明細修正(出庫情報手入力)     |          |                                                                             |  |  |  |  |  |  |
|---------------------------------------------------------|---------------------|----------|-----------------------------------------------------------------------------|--|--|--|--|--|--|
| 修正 クリア 戻る                                               |                     |          |                                                                             |  |  |  |  |  |  |
| ※この画面で出庫ステータスや出庫日、出庫数を変更しても、受注データダウンローがAのM運動は登回ないませません。 |                     |          |                                                                             |  |  |  |  |  |  |
| 受注日                                                     | 2024/05/29          |          | 受注済<br>保留中                                                                  |  |  |  |  |  |  |
| 受注No                                                    | 12311               | 受注明細No   | 出庫待ち<br>出庫済                                                                 |  |  |  |  |  |  |
| 注文                                                      | 1                   | 客注       | 出庫無し<br>出庫無し(事故)                                                            |  |  |  |  |  |  |
| 注文備考                                                    |                     |          | 取次在庫から出庫 取次一括搬入                                                             |  |  |  |  |  |  |
| 客注No                                                    |                     | 搬入先      | <ul> <li>一部出庫(残、出庫なし)</li> <li>一部出庫(残、出庫待ち)</li> <li>部出庫(残、出庫待ち)</li> </ul> |  |  |  |  |  |  |
| 取次書店No                                                  | 78147               | 書籍仕分作業No | -部田庫(残、重成後田庫)<br>フェア出庫作業中<br>フェア出庫(茶                                        |  |  |  |  |  |  |
| 共有書店CD                                                  | 000007              | 書店名      | <ul> <li>フェア出庫無</li> <li>転売店組済</li> </ul>                                   |  |  |  |  |  |  |
| 発注時ステータス                                                | 未刊                  | 出庫ステータス  | 出庫済・                                                                        |  |  |  |  |  |  |
| 出庫日                                                     |                     | 出庫数      | 0                                                                           |  |  |  |  |  |  |
|                                                         | + ##282002.00004.00 |          |                                                                             |  |  |  |  |  |  |

今般の区分追加にともない、Book インタラクティブとして推奨する出庫ステータスの設定目安について以下に記載いたしますので、ご参考に運用ください。

| 区分 | 出庫ステータス             | 設定目安                 |
|----|---------------------|----------------------|
| 1  | 受注済 <mark>※</mark>  | 注文を確認したとき            |
| 2  | 保留中※                | 注文を確認したが出庫が保留されているとき |
| 3  | 出庫待ち <mark>※</mark> | 注文を確認し、出庫の見込みが立ったとき  |
| 4  | 出庫済                 | 出庫日の出庫が確定したとき、出庫したとき |

2 / 10

| Book | ンタラクティブ          |
|------|------------------|
|      | Book-Interactive |

| 5  | 出庫無し                    | 出庫できないことが確定したとき       |
|----|-------------------------|-----------------------|
| 6  | 出庫無し(事故)                | 事故などの理由により出庫できなかったとき  |
| 7  | 取次在庫から出庫                | 同左                    |
| 8  | 取次一括搬入                  | 同左                    |
| 11 | 一部出庫残出庫無 <mark>※</mark> | 注文冊数の一部が出庫確定で、残りは出庫なし |
| 12 | 一部出庫残出庫待 <mark>※</mark> | 注文冊数の一部が出庫確定で、残りは出庫待ち |
|    |                         | (一部出庫待ちの出庫後に、出庫済みに変更) |
| 13 | 一部出庫残重版後                | 注文冊数の一部が出庫確定で、残りは重版後に |
|    |                         | 出庫(残重版完了後に、出庫済みに変更)   |
| 21 | フェア出庫作業中 <mark>※</mark> | フェア商品について、出庫の作業中      |
| 22 | フェア出庫済                  | フェア商品について、出庫日の出庫が確定した |
|    |                         | とき、出庫したとき             |
| 23 | フェア出庫無                  | フェア商品について、出庫できないことが確定 |
|    |                         | したとき                  |
| 99 | 販売店相違                   | 同左                    |

※ 出庫待ちから出庫後に出庫済みなど、該当の出庫状況が変わった場合は、出庫ステータスの更新を お願いいたします。なお、これらの出庫ステータスは省略可能で、出庫日が確定している場合、 受注済み、出庫待ちを省略し、「出庫済」で登録しても問題ありません。

#### Ⅲ-1、 Ⅲ-2. 書誌データ登録(商品データ連携) IF 変更(項目追加) について

書誌情報の項目追加に伴い、書誌データー括登録や、FTP 連携をご利用の出版社の連携での「商品データ連携ファ イルレイアウト」が変更(項目追加)となります。別紙3「商品データ連携ファイルレイアウト」をご参照ください。 なお、「海外店舗注文不可フラグ」「注文可能冊数」「発行元」の3項目が追加となりますが、従来どおりのレイアウ トでも連携可能です。

#### Ⅲ-3. 出版社情報変更

各出版社の個別情報の変更画面に、項目追加します。以下の内容をご確認ください。

|                                                                                                    |                                                                                                    | 出版社情報         |                                                                                                    |
|----------------------------------------------------------------------------------------------------|----------------------------------------------------------------------------------------------------|---------------|----------------------------------------------------------------------------------------------------|
| 出版社名 (正式名称)<br>出版社名 (漢字<br>出版社名 (漢字<br>二<br>出版社名<br>(カナ)<br>出<br>,<br>加<br>一<br>出版<br>社<br>(カナ)<br>一<br>出<br>,<br>1<br>二<br>(カナ)<br>二<br>(カナ)<br>二<br>(カナ)<br>二<br>(カナ)<br>二<br>(カナ)<br>二<br>(カナ)<br>二<br>(カナ)<br>二<br>(東<br>)<br>二<br>(東<br>)<br>二<br>(東<br>)<br>(東<br>)<br>(東<br>)<br>(東<br>)<br>(東 | <ul> <li>NTGWORT インデーSHUBILET を</li> <li>来のメールアドレスの呼称を「運用メールアドレス」に変更します。</li> <li>版社の運用に際して「書店からのお問合わせなど」の受信メールアドレスを定してください。</li> <li>3.</li> <li>026 - 0000</li> <li>インデージス.</li> </ul> | 都道府県<br>FAX番号 | 新たに「管理メールアドレス」を追加<br>します。出版社のシステム管理者様な<br>ど <u>「ヘルプデスクからの連絡など」</u> の<br>受信メールアドレスを設定してくださ<br>い。<br>初期値には、運用メールアドレスと同<br>アドレスを設定しますので、必要に応<br>じて変更をお願いいたします。 |
| 運用メールアドレス                                                                                                    | yanagisawa-m@intage.com<br>※書店からのお問い合わせなどを扱うメールアドレス                                                                                                    |               |                                                                                                    |
| 管理メールアドレス                                                                                                    | minemura 44206@intage com<br>※ヘルプデスクからの連絡などを扱うメールアドレス                                                                                                    |               |                                                                                                    |
| 新刊判定基準日数                                                                                                    | 発売日から 30 日間は新刊とする                                                                                                    |               |                                                                                                    |

書店サイト新機能の「新刊注文」の表示基準となる、「新刊判定基準日数」 を設定してください。 初期値には「30日」を設定しますので、発売日から30日間、新刊注文画 面で注文されるようになります。出版社ごとの基準委応じて、設定変更を お願いいたします。

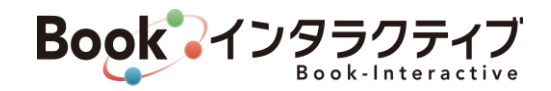

# Ⅲ-4. 書店へのお知らせ登録

「下書き」機能の追加と、お知らせの掲載状況の確認ができるようにします。

| 書店  | へのお知ら      | せ一覧        |       |                              |                                                                                                    |    |    |
|-----|------------|------------|-------|------------------------------|----------------------------------------------------------------------------------------------------|----|----|
| (出版 | 社からのお知     | らせ画面に表     | 示する内容 | <b>客を変更できます。)</b>            | 新規管課                                                                                                    |    |    |
| ®ৰ≺ | て ○掲載の     | P O⊤∰a     | - O未# | 動                            |                                                                                                    |    |    |
| No  | 揭戴開始日      | 掲載期限       | 揭載状態  | - +2                         | お知らせ内容                                                                                                    | 修正 | 削除 |
| 1   | 2024/06/01 | 2024/07/31 | 揭載中   | 7月1日テスト                      | 2 火曜日です。                                                                                                    | 修正 | 削除 |
| 2   | 2024/05/20 | 2024/05/20 | ち書す   | ★重版中商品のお知<br>らせ★             | 2017.<br>★重新中心<br><品切れ重版中><br>「<br>登録しているお知らせを、掲載状況ごとに参照できます。                                                                            | 修正 | 削除 |
| 3   | 2020/07/29 | 2020/08/02 | 未掲載   | 弊社機卸中の出荷ス<br>クジュールにつきま<br>して | <ul> <li>・すべて : 掲載中、下書き、未掲載すべて</li> <li>・掲載中 : 掲載期間中(開始日~期限の間)</li> <li>・下書き : 下書き保存したお知らせ</li> <li>・未掲載 : 掲載期間外(開始日前、または期限後)</li> </ul> | 修正 | 削除 |
| 4   | 2017/07/20 | 2018/03/31 | 未掲載   | 新刊発売のお知らせ                    | 新13-20-20-20-20-20-20-20-20-20-20-20-20-20-                                                                                              | 修正 | 削除 |

#### 登録・修正画面、またはプレビュー中に「下書き保存」ができます。

| 書店へのお知  | 和らせ修正                                                     |                       |            |                                      |
|---------|-----------------------------------------------------------|-----------------------|------------|--------------------------------------|
| (書店へのお知 | らせ画面に表示する内容を修正します                                         | 保存 確定登録 クリア プレビュー     |            |                                      |
| 対象書店    | 全て <b>イ</b>                                               |                       |            |                                      |
| 揭載開始日   | 2024/06/01                                                | L                     |            |                                      |
| 揭載期限    | 2024/07/31                                                | 書店へのお知らせ修正            |            |                                      |
| 件名      | 7月1日テスト                                                   |                       |            |                                      |
| URL     | http://www.google.co.jp                                   | プレビュー中です 下書き保存 「確定登録」 |            |                                      |
|         | ※HTMLタグの入力はできません。<br>※書式を変更するには、編集エリア上部のボタン               | ランキング                 | 宣伝・広告、そ    | その他お知らせ                              |
|         | B I U T- fF- T <sub>2</sub> 野 <u>ズ</u> ® 参<br>8月1日 火曜日です。 |                       | 2024/06/01 | 7月1日テスト 🧟                            |
| お知らせ内容  |                                                           |                       |            | 8月1日 火曜日です。                          |
|         |                                                           |                       |            | ご注文はこちらから                            |
|         | 書誌登録       No     削除       1     削除       書名32            |                       |            | <u>書名32</u><br>著者1<br>¥2,050<br>注文教· |
|         |                                                           |                       |            | 127384                               |

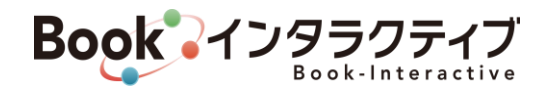

## IV-1. 書店サイトログイン画面

Book インタラクティブ全体のレイアウト変更に伴い、書店サイトのログイン画面のコンテンツの配置を見直しします。

| Book-Interactive                                                                                                    |                                                                                                    |                                                                                                    |
|----------------------------------------------------------------------------------------------------|----------------------------------------------------------------------------------------------------|----------------------------------------------------------------------------------------------------|
| 以下の出版社様の受注を細始いたします。                                                                                                    |                                                                                                    | 志路会員の方へお知らせ                                                                                                    |
| 2004年1月97日(月)1000 間は 国の町満世派<br>2004年1月97日(月)1000 間は 3322<br>以下の出版社の受注を開始しました!<br>● mm201081 第2256<br>新規に受注開始される出版社な<br>どのお知らせを、画面左部に表 | 10<br>PAGSWCRD<br>ログイン<br>NREの用意力<br>ロノアAGSWCRDの分分                                                                                                    | 20240005<br>新聞語リリースの2005日で<br>クイック放き曲線<br>ウオッチリストボックの支持一ある、タキストボックスに書き、買留き・BBMなどを入力し、検索ボクン<br>でもくはエンターキー)を用下すると検索できます。<br>豊か常語名のオージードか、BBMをネズースを空の2005分類者でき、単近気だけにで成晶に一発気だ<br>されます。<br>豊かに高高ください。<br>20240005<br>Het |
| 示するよう変更します。<br>2002年02月0日第3<br>8ECF19上の出版社<br>2002年11月20日時年 0.0000<br>2002年11月20日時年 0.0000                                            | 2022年4月1日より世話集合体の取用・中計を使わり生活目にないと、ごさないただりまようにない<br>1985年3月時代の中部についてはないまで何能の形式にてごさなください。<br>1988年8月1日に対してない。<br>● 1988年3月1日に対してない。                                                                                                    | <sup>2020年</sup><br><sup>2020年</sup><br>加盟出版社一覧を五十音図の行<br>ごとまとめて表記し、画面下部<br>に記載するよう変更します。                                                                                                    |
|                                                                                                    | 加盟出版社                                                                                                    |                                                                                                    |
|                                                                                                    | あ市         沙沼         古谷         九谷         山谷           - A         - GULLAVCI         - GUL         - GULLAVCI         - GULLAVCI | 存<br>グループ                                                                                                    |

# IV-3. 書店サイト出版社検索(注文画面など)

E.

書誌の注文画面など、書店サイト共通の「出版社検索」について、部分一致検索ができるようにします。

| ISBN  |             |    |                |    |    |
|-------|-------------|----|----------------|----|----|
| 雑誌コード |             |    |                |    |    |
| 書名    |             |    |                |    |    |
| 著者名   |             |    |                |    |    |
|       | インテージ       | 出版 | 社選択            |    |    |
|       | 全社          |    |                |    |    |
| 出版社   | あ行          | か行 | ニナマレーリマにエキレナ五ケ | た行 | な行 |
|       | インテージ出版     |    | アキストエリアに人力した語句 |    |    |
|       | は行          | まれ | で、部分一致快楽し、迭折でさ | ら行 | わ行 |
|       |             |    | る出版社を絞り込みします。漢 |    |    |
| 発行元   |             |    | 字・かないずれかで検索できま |    |    |
| 発行年月  |             |    | す_             |    |    |
| ジャンル  | 全件          |    |                |    |    |
| 近刊    | 含む <b>v</b> |    |                |    |    |
| 内容紹介  |             |    |                |    |    |
| 並び順   | 発行年月        |    |                |    |    |
| 検索クリ  | 7           |    |                |    |    |

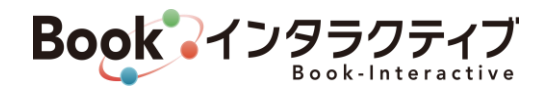

### IV-7. カート内容の確認

書誌の注文に際して、出版社で指定した冊数の上限や、海外店舗の場合の注文不可設定に応じて、カート確認時のチェックを追加します。

<注文上限冊数について>

|                                                                                                    |                                                           |                               | > ③ 注文完 | 了!    |       |          |      |                |
|----------------------------------------------------------------------------------------------------|-----------------------------------------------------------|-------------------------------|---------|-------|-------|----------|------|----------------|
| <ul> <li>カート内容の確認             ・一度に揃入先処定する場合は、一括設定で揃入先を逆             ・一度に揃入先処定する場合は、一括設定で揃入先を逆             ・名法主文の場合は客注冊数を入力して下さい。次の             ・全ての入力が終わりましたら、「詳細入力・最終確認             ・出版社にはお取り引きの無い取次がございます。この             ・注文時の在庫ステータスに開わらず、満数出庫できな             ・出版にラレギで灸が聞い合わせは法感性様に動強いいた             詳細入力・最終確認へ             ・仕様に到してきない。             からの空間             カートのクリア             摘入先:             ・一括設定をする場合は選択して下さい             厳入先の             ・振行をする場合は選択して下さい             厳入先の         </li> </ul> | 注文する書誌に設定され;<br>数」を超える注文冊数で<br>ると、注文不可な旨のメ<br>されるようになります。 | た「注文上限冊<br>確定しようとす<br>ッセージが表示 |         |       |       |          |      |                |
| 建文         建文         建文           前除         洗衣         上環           冊款         冊款         冊款                                                                                                    | 搬入知佩別設定] 在<br>内は、取次書店コード/作業コード) ステー                       | E庫 書名<br>ータス 書名               |         | 著者名   | 出版社   | 本体<br>価格 | ジャンル | ISBN/雑誌<br>コード |
|                                                                                                    | /87K04) ・ 在庫あり                                            | 【文庫】修繕テスト                     |         | テスト太郎 | 福音館書店 | ¥750     | 文庫   | 9784987654326  |
| カートの中身の更新 カートのクリア                                                                                                    |                                                           |                               |         |       |       |          |      |                |

#### <海外店舗注文不可について>

| ook 1295051  | ブ<br> ve                                                                                                    |                                                                                        |                                 |                                          | 1. A. A.                | (書名、                | インテージ<br>著者名などを部分一致で    | 書店 パンコ<br>で検索します。   | コク店 様<br>検:        | ・ホーム ・ログオコ<br>秦 (ウォッチリスト) |
|--------------|----------------------------------------------------------------------------------------------------|----------------------------------------------------------------------------------------|---------------------------------|------------------------------------------|-------------------------|---------------------|-------------------------|---------------------|--------------------|---------------------------|
| 注文           | 注文照会                                                                                                    | 返品申請                                                                                   | I                               | 反促ツールダウンロード                              | お知らせ・                   | その他                 |                         |                     |                    |                           |
|              |                                                                                                    | 1 カート内容                                                                                | 等の確認 >                          | 2 詳細入力·最終確認                              | > ③ 注文完                 | 了!                  |                         |                     |                    |                           |
| ■ カート内容の確認   |                                                                                                    |                                                                                        |                                 |                                          |                         |                     |                         |                     |                    |                           |
|              | 4. 一路線に、切んたを塑成する「カイ」<br>多入力して下さい。次の 詳細入力・最ら<br>5. 「詳細入力・最終種説 るクリック<br>"勉力がございます。この場合は、ご覧<br>増わらず、満数出事できない場合がごさ<br>付け出版社様にお願いいたします。<br>************************************ | 400年頃の設計を使う少して<br>装飾活動画で一冊市に「朝客名」<br>フレて下さい。<br>定いただけませんのでご注意下<br>います。<br>にはこちらです。<br> | 、Fellia<br>「客注M」<br>「さい。<br>ステー | ログインしてい<br>可」設定されて<br>ッセージが表示<br>削除されます。 | る書店がネ<br>いる書誌マ<br>されます。 | 毎外店舗<br>を注文す<br>確定す | の場合に、<br>ると、取り<br>ると、該当 | 「海外店<br>扱いで<br>近の書誌 | 5舗注び<br>きない<br>はカー | て不<br>旨のメ<br>トから          |
| 1 0 2        | mist 2 トーハン(04234 /01/04)                                                                                                    | <b>∨</b> ) €                                                                           | 在庫あり                            | - 15487.A.F                              |                         | テスト太郎               | 福音館書店                   | ¥750                | 文庫                 | 9784987654326             |
| 2 🛛 2        | 海外への販売ができない原                                                                                                    | 品のため、取り扱いできません  在                                                                      | 在庫あり                            | 教科書で読む名作 山月記・名<br>4)                     | 人伝ほか(テストNo2             | 中島 敦                | インテージ出版                 | ¥690                | 文庫                 | 9784480434128             |
| カートの中身の更新 カー | ーのクリア                                                                                                    |                                                                                        |                                 |                                          |                         |                     |                         |                     |                    |                           |

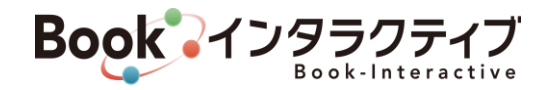

### IV-9. クイック検索

従来の項目に「発行元」を加えた、以下の項目で検索できるようになります。 書名、書名カナ 著者名、著者名カナ 出版社名、出版社名カナ、<u>発行元</u> 本体価格(完全一致) 発行年月(完全一致) ISBN/雑誌コード

|                                                                       |         |          |            |        | デスト街店様 ・ホーム ・ログオフ ・ヘルプ<br>「 <sup>デスト</sup> 検索」 <sup>ウ</sup> オッチリスト カート |                    |                                                                      |  |
|-----------------------------------------------------------------------|---------|----------|------------|--------|------------------------------------------------------------------------|--------------------|----------------------------------------------------------------------|--|
| 注文                                                                    | 注文照会    | 返品申請     | 販促ツールダウンティ |        | お知らせ・その他                                                               |                    |                                                                      |  |
| クイック検索 🐨                                                              |         |          |            |        |                                                                        |                    |                                                                      |  |
| ※注文の欄に注文冊数を入力して下さい。(半角数字<br>※注文したい書誌を全てカートへ追加しましたら画                   | クイック権   | 検索は、どのメニ | ューで操作して    |        |                                                                        |                    |                                                                      |  |
| カートへ追加 入力値クリア 並び順 発行年                                                 | いてもア    | クセスしやすいほ | か、注文メニュ    |        |                                                                        |                    | 選択した明細を ウォッチリストへ                                                     |  |
| 最初前のページ 1 2 3 4 5 6                                                   | - 一の書誌相 | 検索より高速に検 | 索が可能なた     |        |                                                                        |                    | 746件中 1件~20件                                                         |  |
| 画像・<br>内容         注文         在庫           人口容         上限         ステーク | め、書店、   | でのご活用を推奨 | しています。     | k<br>F | ジャンル                                                                   | 出版社名               | 発行         ISBN/         ウォッチ           年月         雑誌コード         リスト |  |
| 1 詳細 🧧 📃 品切・注文                                                        | 受伤      |          |            | 2,000  | 科学・テクノロジー                                                              | インテージ出版(NEWDB)1121 | 24/06 978-4-391-15757-4                                              |  |
|                                                                       |         |          |            |        |                                                                        |                    |                                                                      |  |

#### IV-10. お知らせ情報

加盟出版社一覧の表記を見直しし、出版社検索で加盟出版社を選択できるようにします。部分一致検索による絞り 込みも可能です。

| Book-Interactive                  |              |                   |             | (書名、著者名             | 名などを部分一致で検索します。 検索 ウォッチリスト                                         |
|-----------------------------------|--------------|-------------------|-------------|---------------------|--------------------------------------------------------------------|
| 注文                                | 注文照会         | 返品申請              | 販促ツールダウンロード | お知らせ・その他            |                                                                    |
| お知らせ情報                            | 書店情報変更       | 販売会社情報照会          | 各種お問い合わせ    |                     |                                                                    |
| 加盟出版社                             |              |                   |             |                     | 1                                                                  |
| 出版社 入力した文字(部分一致)で、出版              | 社リストを絞ります 選択 | ٩                 |             |                     |                                                                    |
|                                   |              |                   |             |                     |                                                                    |
| ランキング                             | ヘルプデ 加盟出     | 出版社               |             |                     | おすすめ情報                                                             |
| ※並びは1位の害名カナ昇順                     | 2024/04/0    | 入力した文字(部分一致)で、出版社 | リストを絞ります 選択 |                     | <ul> <li>インテージ出版 修22テスト(2024.5.31~2024.7.3)</li> </ul>             |
| - <u>IW書店</u>                     |              | 全社                |             |                     | 1)                                                                 |
| ──国風文化                            |              | あ行                |             | か行 <b>レプデスク</b> は年末 | <ul> <li>インテージ出版 修22テストNo10 (2024.5.31~</li> </ul>                 |
| - <u>S</u> 堂                      |              | A                 | GHLENGTH    |                     | 2024.7.31)                                                         |
| ──ニュークラウン 英語の基本文型3                |              | IW書店              | KCT=ZI-     |                     | <ul> <li>インテージ出版 修22テストNo11 (2024.5.31 ~ 202<br/>17.24)</li> </ul> |
| - インテージ出版                         |              | インテージ出版           |             |                     | 4.7.31)                                                            |
| <sup>₩</sup> Java[完全]入門           | 2022/11/2    | WWTEST            |             |                     | <ul> <li>P在 テスト (2024.5.9 ~ 2024.6.30)</li> </ul>                  |
| - <u>A書房</u>                      | 2023/11/2    | ē社                |             |                     |                                                                    |
| 1411かもの喰い                         | lan i        |                   |             |                     |                                                                    |
| - <u>H社</u>                       | 宣伝・広         | は行                |             | ま行                  |                                                                    |
| ¥キャプテン 2                          | インテー         | Pグループ             |             |                     |                                                                    |
| - <u>COP</u>                      | 2024/06/0    | BM                |             |                     |                                                                    |
| ₩ 経理規程全書〈新版〉                      |              | F書店               |             |                     |                                                                    |
| - <u>SS出版</u>                     | P社           | HE                |             |                     |                                                                    |
| <ul> <li>結果を出す人のこころの習慣</li> </ul> | 2024/05/1    | PHI               |             |                     |                                                                    |
| - <u>夕三一出版</u>                    |              |                   |             |                     |                                                                    |

Book AV Book-Interactive

また、出版社選択後に表示される各社の「販促ツール」について、従来「ツール名」+「ファイル名」の表記でした が、ファイル名を除いた「ツール名」のみの表記とし、閲覧性を向上します。従来表示されていた「拡張子付きの、フ ァイル名」は表示されなくなりますので、ご留意ください。

| 加盟出版社                              |                        |              |             |                         |  |  |  |  |  |
|------------------------------------|------------------------|--------------|-------------|-------------------------|--|--|--|--|--|
| 出版社 入力した文字 (部分一致) で、出版社リストを絞ります 出来 |                        |              |             |                         |  |  |  |  |  |
|                                    |                        |              |             |                         |  |  |  |  |  |
| A                                  |                        |              |             |                         |  |  |  |  |  |
| 出版社情報へ→                            |                        |              |             |                         |  |  |  |  |  |
| ランキング                              | 宣伝・広                   | 告、その他お知らせ    | 販促ツールダウンロード |                         |  |  |  |  |  |
| 注文ページへ→                            | 注文ページへー: お知らせはありません。   |              |             |                         |  |  |  |  |  |
| 1位 - 平成大不況・転機の読み方                  | 1位 - 平成大不況・転機の読み方      |              |             |                         |  |  |  |  |  |
| 2位 - 事業の引継ぎ方と資産の残し方                | 業の引継ぎ方と資産の残し方<br>出版社情報 |              |             |                         |  |  |  |  |  |
| 3位 - やっぱりカープが好きじゃけん                |                        |              |             |                         |  |  |  |  |  |
| 4位 - 笑顔の教科書                        | 出版社名                   | A            |             | Get<br>ADOBE' READER'   |  |  |  |  |  |
| 5位 - 図解KPIマネジメント入門                 | 郵便番号                   | 171-0022     |             |                         |  |  |  |  |  |
| 6位 - 2017vol①社労士集中合格講座<br>【労働科目編】  | 住所                     | 東京都テストテスト    |             | おすすめ情報<br>おすすめ情報はありません。 |  |  |  |  |  |
| 7位 - 【超解】聞き方ひとつで面白いほど仕事<br>がうまくいく本 | TEL                    | 03-5295-1092 |             |                         |  |  |  |  |  |
| 8位 - まんがでわかる中村天風の教え                | FAX                    | 03-5295-1102 |             |                         |  |  |  |  |  |

# IV-11. 各種お問い合わせ

書店からのお問い合わせで、従来メールタイトルは「標題」に入力された文が設定されメール送信されましたが、 お問い合わせの分類をわかりやすくするため、お問い合わせの種類ごと、自動で文言を付加するようにします。

| お知らせ情報                                | 書店情報変更              | 販売会社情報照会        | 各種お問い合わせ |
|---------------------------------------|---------------------|-----------------|----------|
| ※お問い合わせの内容を1つ選択して                     | ください。               |                 |          |
| 出版社                                   |                     | 選択したお問い合わせの種類に応 | じて、入     |
| ○ 商品(登録している商品、在庫状況など                  | )に関するお問い合わせ         | 力画面に引き継がれます。    |          |
| ○ 注文(キャンセル、注文状況、出庫状況                  | など)に関するお問い合わせ       |                 |          |
| ○ その他、出版社へのお問い合わせ                     |                     |                 |          |
| ○ Gakken 自動補充に対するお問い合わ                | te −                |                 |          |
| ヘルプデスク                                |                     |                 |          |
| ○ システム(エラーが発生した、操作方法                  | がわからないなど)に関するお問い合わせ | 「過去のお問い合わせ履歴」ボタ | ンを追加     |
| ○ 貴店の販売会社情報(照会・変更)に関す                 | るお問い合わせ             | します。履歴の検索画面に遷移し | ます。      |
| <ul> <li>その他へルプデスクへのお問い合わせ</li> </ul> |                     |                 |          |
| 過去のお問い合わせ履歴                           | '                   |                 | 次へ       |

# Book AV 950547

| お知ら                                  | らせ情報 書店情報変更 販売会社情報照会 各種お問い合れ         |                     | 各種お問い合わせ |                     |  |  |  |  |  |
|--------------------------------------|--------------------------------------|---------------------|----------|---------------------|--|--|--|--|--|
| ※下記フォームにス                            | 入力後、確認ボタン                            | ッを押してください。          |          |                     |  |  |  |  |  |
| お問い合わせ種類                             | 商品(登録している商品、在庫状況など)に関するお問い合わせ        |                     |          |                     |  |  |  |  |  |
| お問い合わせ先                              |                                      |                     |          |                     |  |  |  |  |  |
| 貴店様名                                 | テスト書店                                |                     |          |                     |  |  |  |  |  |
| 会員ID                                 | 000007                               |                     |          |                     |  |  |  |  |  |
| 発信者様名                                |                                      |                     |          |                     |  |  |  |  |  |
| ご連絡先E-Mail                           |                                      |                     |          |                     |  |  |  |  |  |
|                                      | 標題 ○○の注文                             | について                |          | 関する問合せ】」が自動的に追加されます |  |  |  |  |  |
| お問(<br>(50<br>よります)<br>「【商品<br>いて」 & | 列の場合、メール<br>す。<br>に関する問合せ】<br>となります。 | タイトルは以下に<br>〇〇の注文につ |          |                     |  |  |  |  |  |
|                                      |                                      |                     |          | 確認 前へ戻る クリア         |  |  |  |  |  |

「過去のお問い合わせ履歴」ボタンをクリックすると、以下の履歴の照会画面に遷移します。

各種検索条件を指定してお問い合わせを照会できますので、お問い合わせ内容の確認や、送信済み確認にご利用く ださい。

| お知らせ情               | 畅                      | 書店情報変更 販売会社情報 |                     | 5会社情報照会  | 各種お問い合わせ  |     |   |         |     |          |  |
|---------------------|------------------------|---------------|---------------------|----------|-----------|-----|---|---------|-----|----------|--|
| 過去のお問い合わせ履歴         |                        |               |                     |          |           |     |   |         |     |          |  |
| お問い合わせ              | 日時                     | 2024          | □ ~ [2024/03/04 ]   |          |           |     |   |         |     |          |  |
| 発信担当                |                        |               |                     |          |           |     |   |         |     |          |  |
| お問い合わせ              | お願い合わせ先 2 出版社 2 ヘルプデスク |               |                     |          |           |     |   |         |     |          |  |
| 出版社                 | 出版社 インテージ出版 選択         |               |                     |          |           |     |   |         |     |          |  |
| お問い合わせ              | 区分                     | すべて           | ~                   |          |           |     |   |         |     |          |  |
| 検索ク                 | リア                     |               |                     |          |           |     |   |         |     |          |  |
|                     |                        |               |                     |          |           |     |   |         |     |          |  |
| 最初 前のページ            | 1 次のペー                 | ージ 最後         |                     |          |           |     |   |         | 14件 | 中 1件~14件 |  |
| お問い合わせ日時            |                        | 発信担当          | お問い合わせ先             | お問い      | 合わせ区分     | 標題  |   |         | 内容  | 詳細       |  |
| 2024/03/04<br>00:06 | 送信者 6 f                |               | 【ITGWORK-CT】 ヘルプデスク | システムに関する | お問い合わせ 標題 | 61  | P | 內容 6 f  |     | 詳細       |  |
| 2024/03/04<br>00:06 | 送信者 5 f                |               | 【ITGWORK-CT】 ヘルプデスク | 商品に関するお問 | い合わせ 標題   | 5 f | Þ | 9容5f    |     | 詳細       |  |
| 2024/03/04<br>00:05 | 送信者6e                  |               | 【ITGWORK-CT】 ヘルプデスグ | システムに関する | お問い合わせ 標題 | 6 e | Þ | 9容6e    |     | 詳細       |  |
| 2024/03/04<br>00:05 | 送信者 5 e                |               | 【ITGWORK-CT】 ヘルプデスク | 商品に関するお問 | い合わせ 標題   | 5 e | Þ | 9容5e    |     | 詳細       |  |
| 2024/03/04          | 送信者6d                  |               | 【ITGWORK-CT】 ヘルプデスク | システムに関する | お問い合わせ 標題 | 6 d | Ŕ | <b></b> |     | 詳細       |  |